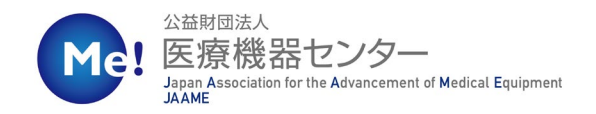

# 2025年度研究助成事業 医療技術研究開発助成

## - 申請者用 -新規アカウント作成マニュアル

# Graain

Version2.0 (2024.10.24)

| 1. 電子申請システムへのアクセスについて<br>1-1 電子申請システム(Graain)へのアクセス・・・・・・・・・・・・・・・・・・・・・           | P.03                         |
|------------------------------------------------------------------------------------|------------------------------|
| <ul> <li>2. 新規アカウント作成(メールアドレス、パスワードで登録)</li> <li>2-1 新規アカウント作成</li></ul>           | P.04<br>P.05<br>P.06<br>P.07 |
| 3. 新規アカウント作成(Googleアカウントで登録)<br>3-1 新規アカウント作成 ・・・・・・・・・・・・・・・・・・・・・・・・・・・・・・・・・・・・ | P.08                         |
| 4. 申請者用 操作マニュアル<br>4‐1 マニュアルのダウンロード ・・・・・・・・・・・・・・・・・・・・・・・・・・・・                   | P.12                         |

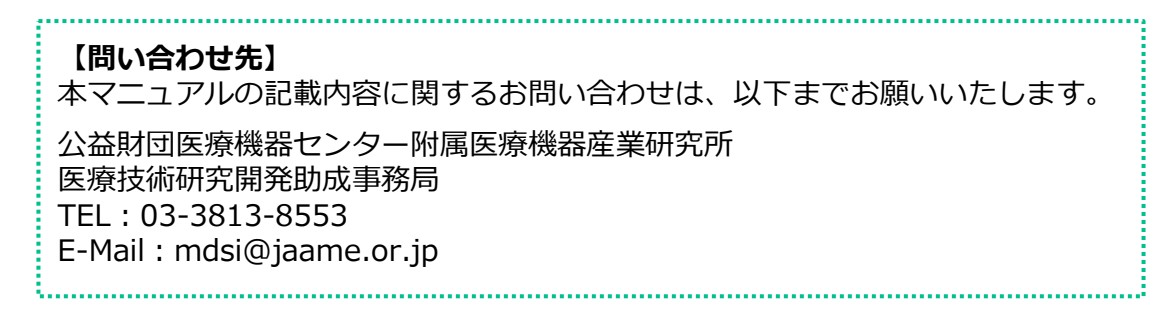

### 1.電子申請システムへのアクセスについて

#### 1-1 電子申請システム (Graain) へのアクセス

医療技術研究開発助成掲載ページより電子申請システム(Graain)へアクセスします。

医療技術研究開発助成掲載ページURL: https://www.jaame.or.jp/mdsi/activity/tech-grant application.html

| 6. | 応募方法                                                                                                   |
|----|----------------------------------------------------------------------------------------------------|
|    | 下記書類を作成し、当財団WEBサイトより電子申請ください。                                                                          |
|    | 2024年度研究開発助成申請書(Word)                                                                                  |
|    | (共通)研究費使用計画書(様式3)(Excel)                                                                               |
|    | Wordファイルは応募テーマ別の申請書をご利用ください。Excelファイル「研究費使用計画書(様式3)」は両テーマ共通フォーマ                                        |
|    | ットになります。                                                                                               |
|    | 申請書一式(Wordファイル)・研究費使用計画書(Excelファイル)へ入力後、PDF形式に変換し、提出する書類を全て統合の上で                                       |
|    | 提出してください。                                                                                              |
|    | PDFにはパスワードやセキュリティ設定を行わないでください。                                                                         |
|    |                                                                                                    |
|    | ファイル名は「明牙・探索型/実用化展開型研究開発助成申請書」氏名」として下さい。                                                               |
|    | 例1) 明芬·徐家型研究開発助成中語者_医療化子.pdf                                                                           |
|    | 例2/ 关用化废用空研究用充助风中销售_版商文即。por                                                                           |
|    | なお、本助成事業では雪子由語システム(Graain)を採用しております。                                                                   |
|    | るの、モジルがするといわる」「前カンパノー(Natalin」というなり。<br>電子申請システムGraninを初めてご利用される方は、アカウントの初期登録をお願いします。詳細はアカウント作成マニュアルをご |
|    | 覧ください。                                                                                                 |
|    | 応募・申請履歴の確認はこちらから                                                                                       |
| 0  |                                                                                                    |
|    | 電子申請システム                                                                                               |
|    | (Graain:外部のウェブサイトに移動)                                                                                  |
|    |                                                                                                    |
|    | (申請書類様式) du du du du du du du du du du du du du                                                        |
|    | V                                                                                                    |

公益財団法人医療機器センター医療機器産業研究所ウェブサイトの 「医療技術研究開発助成」ページ6.応募方法の「応募はこちらから」ボタン\*をクリック した後をクリックした後、外部(Graain グラーイン)のウェブシステムに移動します。

※以下のURLからも電子申請システムにアクセス可能です。

https://www.service.graain.net/RTpAK/general/login

申請は「Graain」というシステムで申請していただきます。 申請用紙や本システムの操作マニュアルは上記の申請サイト、またはGraainにログインした後にも ダウンロード可能です。

次頁にて新規アカウントを作成後、電子申請システム(Graain)にログインした後に 申請メニュー(研究助成(応募タイプ別))を選択します。

### 2.新規アカウント作成 (メールアドレス、パスワードで登録)

#### 2-1 新規アカウント作成

ログイン画面の「新規アカウントを作 成」をクリックします。

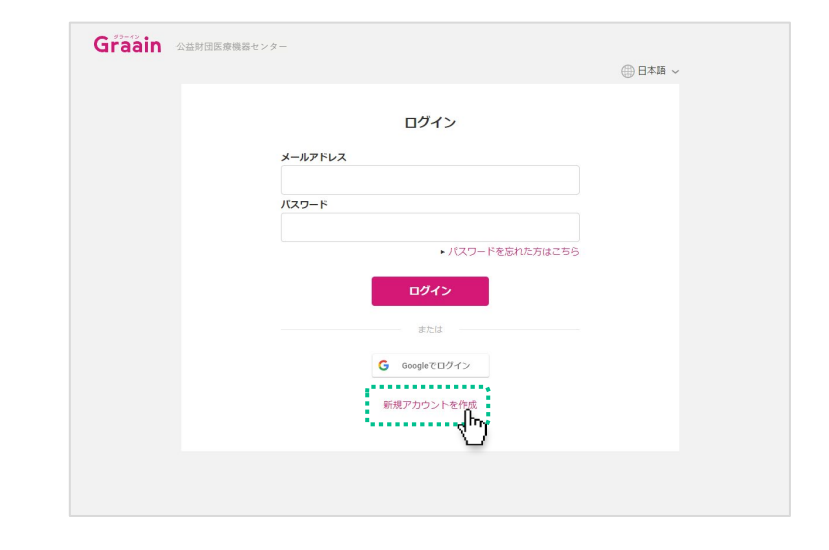

#### 新規アカウント作成画面が表示されます。

メールアドレスとパスワードを入力して [送信]をクリックしてください。

- ※ パスワードは8文字以上、大文字小文字 を含む英数字で設定してください。
- ※スマートフォンのメールアドレスを設定 する場合は「@graain.net」からのメー ルを受信できるように設定をお願い致し ます。
- ※ このメールアドレスがログイン時に必要 となります。また、このメールアドレス に対して申請の受付完了など通知が届き ます。

#### 確認コード送信の確認ダイアログが表示 されますので、[送信]をクリックして ください。

| Graain | 公益財団医療機器センター                      | ⊕日本語 ~ |
|--------|-----------------------------------|--------|
|        | 新規アカウント作成                         |        |
|        | アカウントに登録するメールアドレスとバスワードを入力してください。 |        |
|        |                                   |        |
|        |                                   |        |
|        |                                   |        |
|        | < 戻る                              |        |
|        |                                   |        |
|        |                                   |        |
|        |                                   |        |

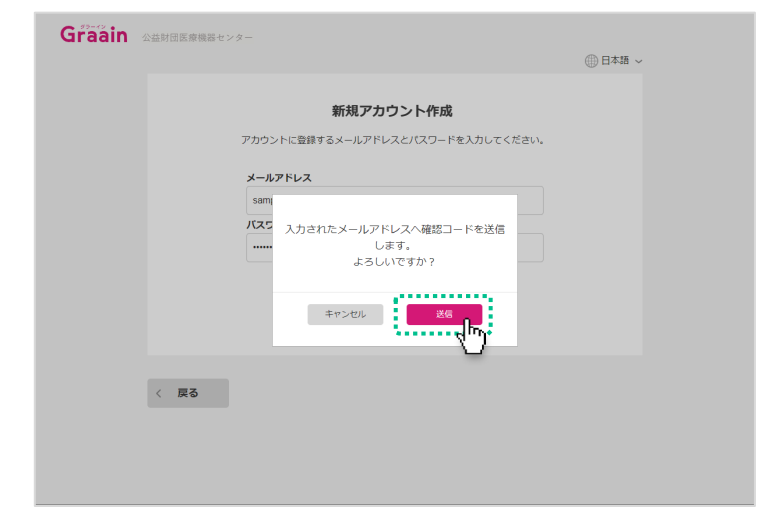

### 2. 新規アカウント作成 (メールアドレス、パスワードで登録)

#### 2-2 確認コードの入力

新規アカウント作成画面で入力したメー ルアドレスに、確認コードが記載された メールが送信されます。

| 【Graain】確認コード/Verlification code                                                    |
|-------------------------------------------------------------------------------------|
| noreply@graain.net<br>To 自分 ▼                                                       |
| 下記の確認コードを入力し、アカウント情報を登録してください。                                                      |
| 確認コード:                                                                              |
| Please enter the following verlification code to register your account information. |
| ※このメールアドレスは送信専用です。<br>※This email is for sending only.                              |

送信されたメールに記載されている確認 コードを入力し、 [送信] をクリックし てください。

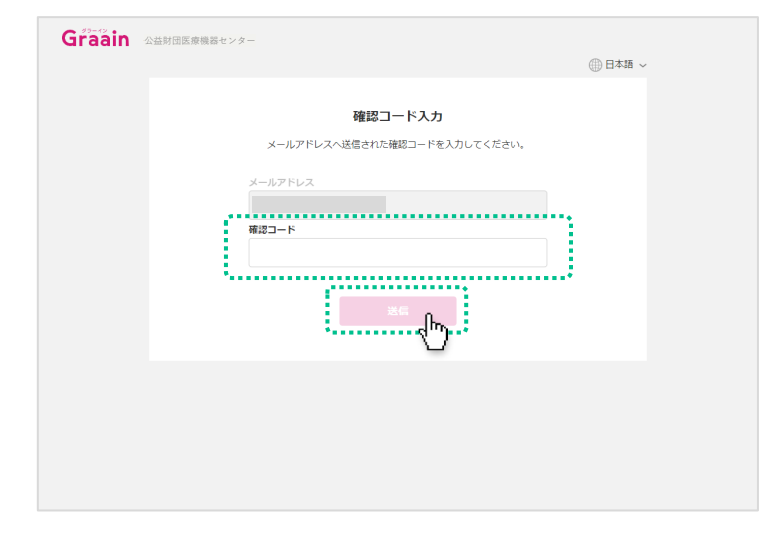

#### 仮登録の確認ダイアログが表示されます ので、[登録]をクリックしてください。

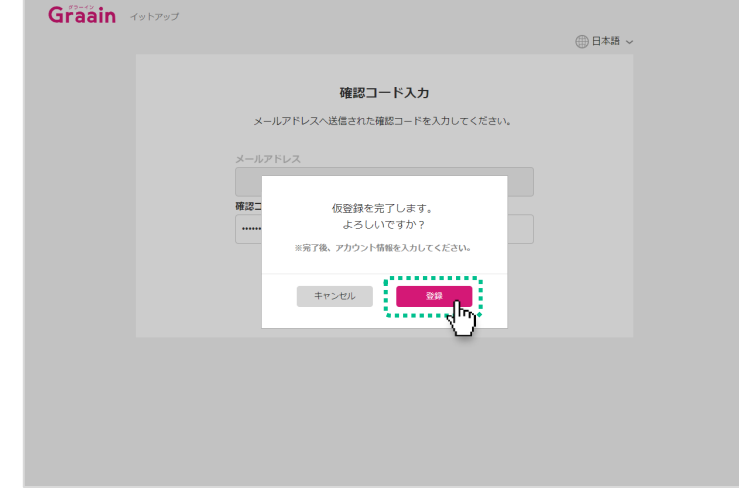

### 2.新規アカウント作成 (メールアドレス、パスワードで登録)

#### 2-3 アカウント情報登録

アカウント情報登録画面で表示される各 項目(すべて必須項目)を入力してくだ さい。

入力が完了したら「個人情報の取り扱い について」をクリックし、内容を確認後 「個人情報の取り扱いについて同意しま す」にチェックを入れて[送信]をク リックしてください。

| 公益財 | 团医療機 | 器センター          |                                      |          | ● 日本語 ~ |
|-----|------|----------------|--------------------------------------|----------|---------|
|     |      |                | アカウント情報登録                            |          |         |
|     |      | メールアドレス        |                                      |          |         |
|     | - É  | 氏名             | 姓                                    | 名        |         |
|     |      | フリガナ           | フリガナ(セイ)                             | フリガナ(メイ) |         |
|     |      | 生年月日           | • #                                  | • 月 • E  | 1       |
|     |      | 電話番号           | 0000000000                           |          |         |
|     |      | 所属機関 (大学・団体名等) | 分野/研究室/講座まで記載お願                      | いします     |         |
|     |      | 言語設定           | <ul> <li>日本語</li> <li>日本語</li> </ul> |          |         |
|     |      |                | 個人情報の取扱いについて<br>個人情報の取扱いについて同意       | します      |         |
|     |      |                |                                      |          |         |

入力内容登録の確認ダイアログが表示さ れますので、[登録]をクリックしてく ださい。

|              | アカウント情報                           | 报登録                                                                                                    |     |
|--------------|-----------------------------------|----------------------------------------------------------------------------------------------------|-----|
| メールアドレス      |                                   |                                                                                                    |     |
| 氏名           | サンプル                              | 太郎                                                                                                    |     |
| フリガナ         | サンプル                              | ליםע                                                                                                    |     |
| 生年月日         |                                   |                                                                                                    | • B |
| 電話番号         | 入力した内容を登録しても。                     | よろしいですか?                                                                                                    |     |
| 所属機関(大学・団体名) |                                   |                                                                                                    |     |
| 言語設定         | \$r>trl                           | en de la composition de la composition de la composition de la composition de la composition de la composition<br>Composition de la composition de la composition de la composition de la composition de la composition de la comp |     |
|              | <u>個人情報の取り扱い</u><br>▼ 個人情報の取り扱いにつ | <u>について</u><br>ついて同音します                                                                                                    |     |
|              | 送信                                |                                                                                                    |     |

前述で[登録]をクリックした後、自動的にGraainのHome画面へ遷移します。

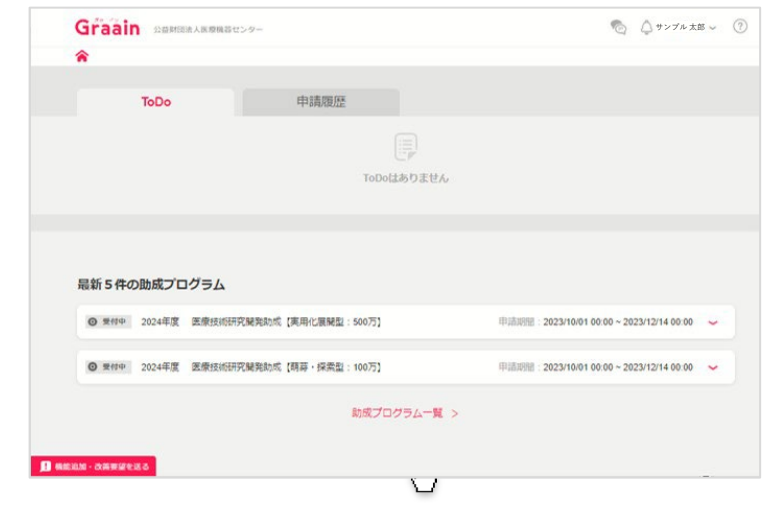

### 2.新規アカウント作成 (メールアドレス、パスワードで登録)

#### 2-4 アカウント登録完了

アカウント登録完了後に、登録されてい るメールアドレスにGraainよりアカウン ト登録完了メールが送信されます。

【Graain】アカウント登録完了 受信トレイ×

Graain <noreply@graain.net> To 自分 ▼

Graainでアカウントが作成されました。 アカウント情報は、ログイン後「アカウント情報」より更新することができます。 Graain (グラーイン) https://

※このメールアドレスは送信専用です。

### 3. 新規アカウント作成 (Googleアカウントで登録)

#### 3-1 新規アカウント作成

すでにGoogleアカウントを持たれている 方は、自身のGoogleアカウントを利用し てログインすることも可能です。

[Googleでログイン<sup>※</sup>] をクリックして ください。

※アカウント作成時に「Googleでログイン」を選択された 場合は、次回以降のログインも「Googleでログイン」から システムをご利用ください。

上段の「メールアドレス」にGoogle アカウントのメールア ドレスを入力してもログイン出来ません。

既存のGoogleアカウントを選択してください。

選択後、P.6のアカウント情報登録画面 へ遷移しますので、同様の手順でアカウ ント情報登録を行なってください。

| Graain Adding | 国際機器センター                                           |
|---------------|----------------------------------------------------|
|               | ⊕日本頃 ~                                             |
|               | ログイン                                               |
|               | メールアドレス                                            |
|               | バスワード                                              |
|               | <ul> <li>         ・ パスワードを忘れた方はこちら     </li> </ul> |
|               | ログイン                                               |
|               |                                                    |
|               | G Google CD 974                                    |
|               | 新規アカウントを行った                                        |
|               |                                                    |
|               |                                                    |

| アカウントの選択<br>「amazoncognito.com」に移動                                                                                                    | G Google にログイン                                                                                                    |  |
|----------------------------------------------------------------------------------------------------|----------------------------------------------------------------------------------------------------|--|
| サンプル<br>@gmail.com                                                                                                    | アカウントの選択<br>「amazoncognito.com」に移動                                                                                                    |  |
|                                                                                                    | ・<br>サンプル<br>@gmail.com                                                                                                    |  |
| b成太郎<br>@gmail.com                                                                                                    | ▶ 助成太郎<br>@gmail.com                                                                                                    |  |
| ② 別のアカウントを使用                                                                                                    | ② 別のアカウントを使用                                                                                                    |  |
| 続行するにあたり、Google はあなたの名前、メールアドレ<br>ス、言語設定、プロフィール写真を amazoncognito.com と<br>共有します。 このアプリを使用する前に、<br>amazoncognito.com のプライバシー ポリシーと利用規約<br>をご確認ください。 | 続行するにあたり、Google はあなたの名前、メールアドレ<br>ス、言語設定、プロフィール写真を amazoncognito.com と<br>共有します。 このアプリを使用する前に、<br>amazoncognito.com のプライバシー ポリシーと利用規約<br>をご確認ください。 |  |

日本語 🔻

ヘルプ プライバシー 規約

### 5.申請者用操作マニュアル

#### 5-1 マニュアルのダウンロード

新規アカウント登録後の申請方法につき ましては、Graainログイン後に遷移する 画面上部の ⑦ よりマニュアルがダウン ロード可能になっておりますので、そち らをご参照ください。

|             |                                    |              | 4 4                                          | 8~ |
|-------------|------------------------------------|--------------|----------------------------------------------|----|
| *           |                                    |              |                                              |    |
| ToDe        | o 申請履                              | IEE .        |                                              |    |
|             |                                    |              |                                              |    |
|             |                                    | ToDoはありません   |                                              |    |
|             |                                    |              |                                              |    |
|             |                                    |              |                                              |    |
| 最新5件の助成     | プログラム                              |              |                                              |    |
|             |                                    | 2F1 - 500 F1 | RE2000 - 2022/10/01 00:00 - 2022/12/14 00:00 |    |
| U ANY 20244 | HOL BROKSKINNERGERMAN (PROMELCADED | Eat . 550737 |                                              | Ĭ  |
| ◎ 東付中 2024年 | F度 医療技術研究開発助成 【萌芽・探索               | 證:100万]      | 甲請詞酬: 2023/10/01 00:00 ~ 2023/12/14 00:00    | ~  |
|             |                                    | 助成プログラム一覧 >  |                                              |    |
|             |                                    |              |                                              |    |